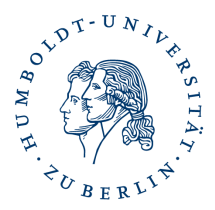

## Verschlüsselungszertifikate von anderen Personen in Outlook löschen

## Vorab: Löschen Sie keine eigenen installierten Zertifikate

Outlook speichert unter den Kontakten in lokalen Adressbüchern auch die Zertifikate der Empfänger ab. Outlook verwendet diese gespeicherten Zertifikate, sofern noch gültig, zum Verschlüsseln von E-Mail an den entsprechenden Empfänger.

Allerdings verbleiben auch ungültige oder nicht mehr genutzte Zertifikate im Zertifikatspeicher, werden weiterhin für die E-Mailverschlüsselung genutzt und verursachen beim Empfänger u.U. ein Entschlüsselungsproblem.

Diese Zertifikate können problemlos gelöscht werden.

## Gehen Sie wie folgt vor: Outlook - Adressbuch - Kontakte

| 🔟 Adressbuch: Kontakte (Nur dieser Computer) |                 |                                                    |                |     | × |
|----------------------------------------------|-----------------|----------------------------------------------------|----------------|-----|---|
| Datei Bearbeiten Ex                          | tras            |                                                    |                |     |   |
| Suchen: 💽 Nur Name                           | O Mehr Spalten  | Adressbuch                                         |                |     |   |
|                                              | ОК              | Kontakte (Nur dieser Computer) - steffen.platzer 🚿 | Erweiterte Suc | che |   |
| Name                                         | Anzeigename     | E-Mail-Adresse                                     |                |     |   |
| 👗 Steffen Platzer                            | Steffen Platzer | steffen.platzer@cms.hu-b                           |                |     |   |
|                                              |                 |                                                    |                |     |   |

## Markieren Sie die gesuchte Person und klicken auf **Datei – Eigenschaften**.

|                                                                                                    | Steffen Platzer - Kontakt                        |                                                  | Ā                               | _      |                     | × |  |
|----------------------------------------------------------------------------------------------------|--------------------------------------------------|--------------------------------------------------|---------------------------------|--------|---------------------|---|--|
| Datei Kontakt Einfügen Text formatieren Überprüfen ${ig Q}$ V                                                                                                    | as möchten Sie tun?                              |                                                  |                                 |        |                     |   |  |
| Speichern Löschen Speichern und Weiterleiten OneNote<br>& schließen Attionen Anzeige                                                                                                    | traisertikate<br>e Felder<br>Kommunizieren       | Adressbuch Namen<br>Namen Optionen               | Id Nachverfolgung<br>Kategorien | Privat | Q<br>Zoom<br>Zoom   | ~ |  |
| Outlook verwendet eines dieser Zertifikate, um verschlüsselte E-Mail-Nachrichten an c<br>Kontakt empfangen oder eine Zertifikatdatei für diesen Kontakt importieren.<br>Zertifikate (digitale IDs) | esen Kontakt zu senden. Sie können ein Zertifika | at erhalten, indem Sie eine digital signierte Na | chricht von diesem              |        |                     |   |  |
| Steffen Platzer(Standard)                                                                                                    |                                                  |                                                  |                                 |        |                     |   |  |
|                                                                                                    |                                                  |                                                  |                                 |        | 5                   |   |  |
|                                                                                                    |                                                  |                                                  |                                 |        | Als Standard festl. |   |  |
|                                                                                                    |                                                  |                                                  |                                 |        | Importieren         |   |  |
|                                                                                                    |                                                  |                                                  |                                 |        | Exportieren         |   |  |
|                                                                                                    |                                                  |                                                  |                                 |        | Entfernen           | 1 |  |

Klicken Sie auf das Symbol **Zertifikate** markieren das zu löschende Zertifikat und klicken auf **Entfernen**. Bestätigen Sie das Sie die Änderungen speichern möchten.

Aktuelle Verschlüsselungszertifikate erhalten Sie entweder über signierte E-Mails Ihrer Kommunikationspartner, oder über das <u>HU-Adressbuch (Idap.hu-berlin.de)</u>.